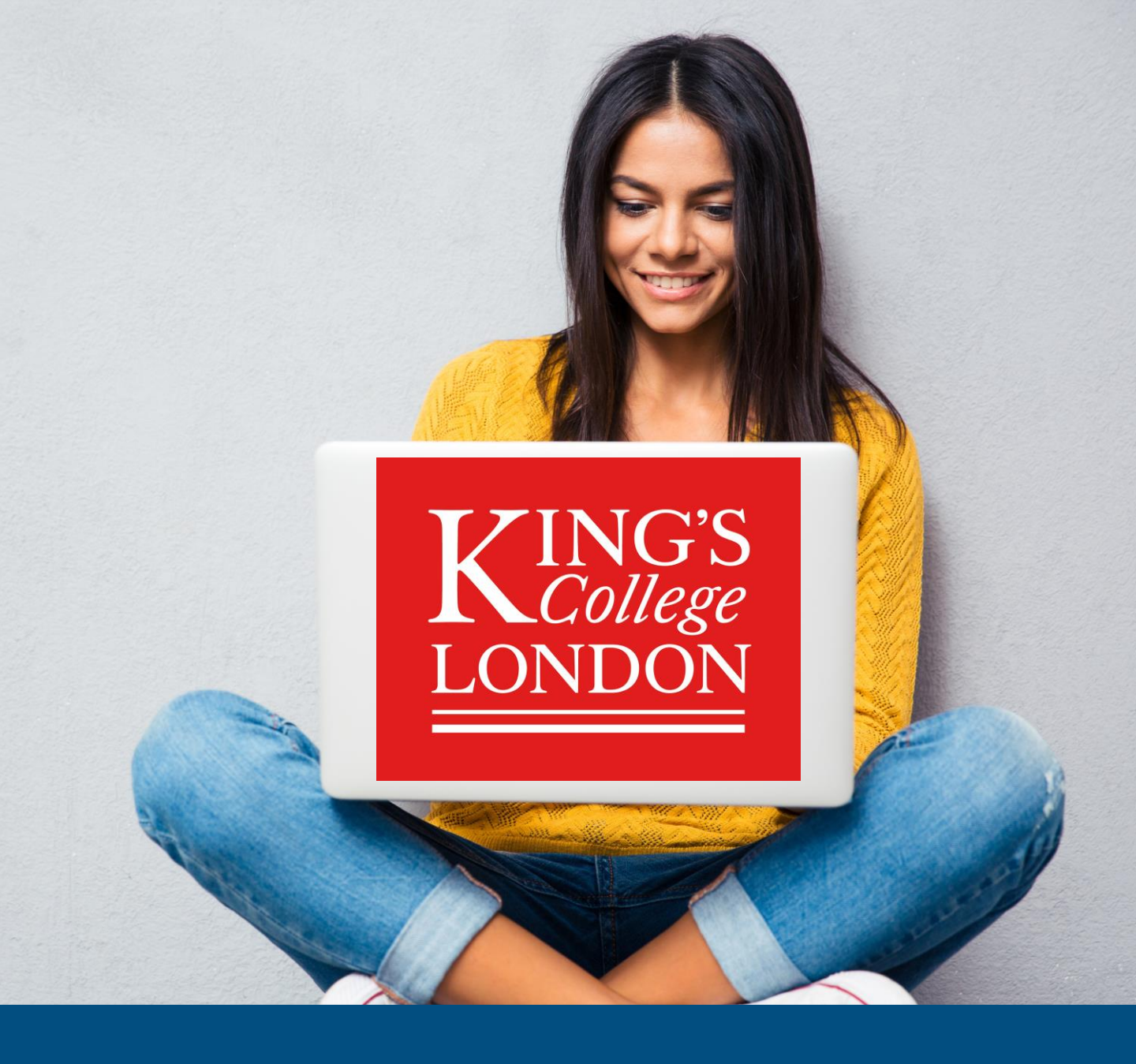

# **Building your virtual stand**

**Exhibitor guide** 

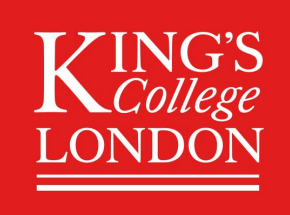

## King's Virtual Fairs Welcome to our event exhibitor guide

This guide will take you through all the stages required to create a successful exhibitor profile and programme at our virtual event.

The stages are arranged in a practical and logical order to replicate the event booking process. Each stage is explained in simple steps and illustrated with annotated images of the relevant webpages.

This guide explains how to

- Add event representatives
- Manage 121 meeting schedules
- Join a 121 meeting
- Manage Group Chat schedules
- Update your profile.

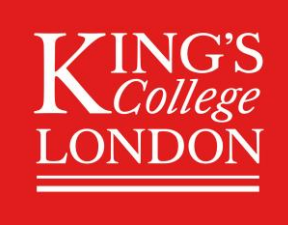

#### **King's Virtual Fairs Adding event representatives**

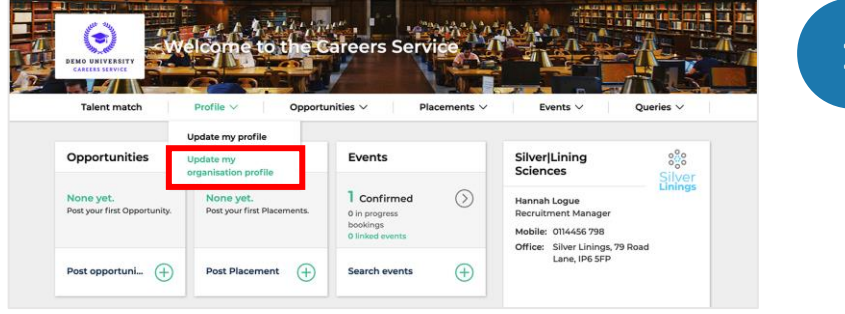

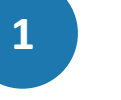

2

Visit

Profile > Update my organisation profile on the navigation ribbon.

| Basic Informatio                                                                         | n About Your Organisation                    | Organisational                  | I Structure Contac                           | ts and Users                        |                                                          |                          |
|------------------------------------------------------------------------------------------|----------------------------------------------|---------------------------------|----------------------------------------------|-------------------------------------|----------------------------------------------------------|--------------------------|
|                                                                                          |                                              |                                 |                                              |                                     |                                                          |                          |
|                                                                                          | NT: Make sure you click the SAVE             | CHANGES button to               | ensure any amendmen                          | ts are saved to this                | organisation's pro                                       | ofile.                   |
|                                                                                          |                                              |                                 |                                              |                                     |                                                          |                          |
| Organization                                                                             | lleare                                       |                                 |                                              |                                     |                                                          |                          |
| Organisation                                                                             | Users                                        |                                 |                                              |                                     |                                                          |                          |
| Organisation<br>+ Add new cor                                                            | Users                                        |                                 |                                              |                                     |                                                          |                          |
| Organisation<br>+ Add new cor<br>1 To 6 of 6 resul                                       | Users<br>ttact                               |                                 |                                              |                                     |                                                          |                          |
| Organisation<br>+ Add new cor<br>1 To 6 of 6 resul<br>Full name                          | Users<br>tact<br>ts<br>Primary email         | Primary<br>number               | Job Title                                    | ⊕ Type of contact                   | ≎ <sup>Status</sup>                                      | Can log<br>in \$         |
| Organisation<br>+ Add new cor<br>1To 6 of 6 resul<br>Full name<br><u>Mrs Claire Ford</u> | Users taat t t t t t f f f f f f f f f f f f | Primary<br>number<br>0111 56448 | Job Title<br>Junior Data Science<br>Engineer | Type of<br>contact<br>Event contact | <ul> <li>Status</li> <li>Receive<br/>mailings</li> </ul> | Can log<br>in ≎<br>✓ Yes |

Select Contacts and Users.

> Select Add new contact.

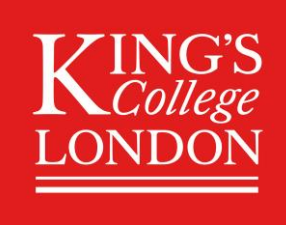

#### King's Virtual Fairs Adding event representatives

| Basic Information Abou<br>New contact details  | t please complete the details on this page.                                                                                                    | Complete New contact details form |
|------------------------------------------------|----------------------------------------------------------------------------------------------------|-----------------------------------|
| Type of contact *                              | Select                                                                                                    | for each additional               |
| Title                                          | Select One 🗸                                                                                                    | toom mombor                       |
| First name *                                   | 8                                                                                                    | lean member.                      |
| Last name *                                    |                                                                                                    |                                   |
| Job title                                      |                                                                                                    | If the teens we are here          |
| Department                                     |                                                                                                    | If the team member                |
| Contact number *                               | Mobile 🗸                                                                                                    | is assisting with the             |
|                                                | + Add another number                                                                                                    |                                   |
| Primary email *                                |                                                                                                    | event choose <b>Other</b>         |
|                                                | + Add another email                                                                                                    | in <b>Type of contact</b>         |
| Organisation                                   | Use Alternative Organisation (below) 🔮 Use Selected Organisation                                                                                                    |                                   |
| Contact address                                | Use Alternative Address (below) 🥝 Use Organisation Address                                                                                                    |                                   |
| Profile photo                                  | Q Browse Click 'Browse' to select an image                                                                                                    |                                   |
|                                                | The image must be a PNG, JPEG or GIF and no larger than 200kb.<br>Note: Profile pictures are displayed in a round format so for best results please use a square photo with your face in the centre. |                                   |
| Account Settings                               |                                                                                                    |                                   |
| Send organisation mailings to<br>this contact? | to 🔮 Yes 📄 No                                                                                                    |                                   |
| * Required fields                              |                                                                                                    | Aller complete did                |
| -                                              |                                                                                                    | vvnen complete, click             |

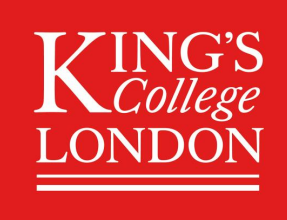

#### King's Virtual Fairs Managing 121 meeting schedules

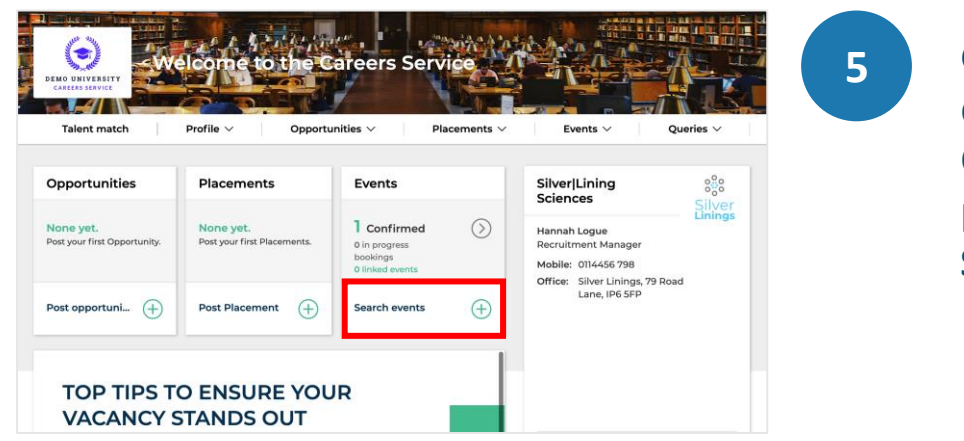

Go to the main dashboard of the Career Service platform and click Search events

| From       Until       Q Search events         03 • Sep • 2020 • 1       Until       03 • Mar • 2022 • 1       Q Search events         verters You're Booked Onto       Image: Construction of the search events for which your organisation has a booking record.       Image: Construction of the search events of the search events for which your organisation has a booking record.         To 20 2 results       Image: Confirmed Booking status • Whole event cost • Actions         Event title       • First day dooked In some way.         10 0 0 results       Image: Confirmed Integer         10 0 0 results       Image: Confirmed Integer         10 0 0 results       Image: Confirmed Integer         10 0 0 results       Image: Confirmed Integer         10 0 0 results       Image: Confirmed Integer         10 0 0 results       Image: Confirmed Integer         10 0 0 results       Image: Confirmed Integer         10 0 0 results       Image: Confirmed Integer         10 0 0 results       Image: Confirmed Integer         10 0 0 results       Image: Confirmed Integer         10 0 0 results       Image: Confirmed Integer         10 0 0 results       Image: Confirmed Integer         10 0 0 results       Image: Confirmed Integer         10 0 0 results       Image: Confirmed Integer         10 0 0 results                                                                                                    | how events by date                                         |             |                    |                        |                  |           |    |    |
|----------------------------------------------------------------------------------------------------|------------------------------------------------------------|-------------|--------------------|------------------------|------------------|-----------|----|----|
| 03 • Sep 03 • Mar 022 • • • • • • • • • • • • • • • • • •                                                                                                    | From                                                       | Until       |                    |                        |                  |           |    |    |
| Sevents You're Booked Onto         More of a souking record.           To 2 of 2 results         Event title              Pirst day booked         Booking status              Vhole event cost              Actions            Career Discovery, Explore, prepare, apply         Mon 01 Mar 2021         Confirmed              0.0.0.0             • Actions            Career Discovery, Explore, prepare, apply         Mon 01 Mar 2021         Confirmed              0.0.0.0             • Actions            Career Discovery, Explore, prepare, apply         Mon 01 Mar 2021         Confirmed              0.0.0.0             • Actions            Career Discovery, Explore, prepare, apply         Mon 01 Mar 2021         Confirmed              0.0.0.0             • Actions            Career Discovery, Explore, prepare, apply         Mon 01 Mar 2021         Confirmed              0.0.0.0             • Actions            Career Discovery, Explore, apply         Wed 03 Mar 2021         Confirmed              0.0.0.0            Core of Souther Associated With         Mon 01 Mar 2021         Confirmed              0.0.0.0               4ctionals            Core of or esuits         Event status              2               2               2               2            Co of or esu                                                                                                    | 03 ✔ Sep ✔ 2020 ✔ 🖀                                        | 03          | ✓ Mar ✓ 20         | 022 🛩 🛢                | Q Search events  |           |    |    |
| hese are the events for which your organisation has a booking record.          Trist day booked       Booking status * Whole event cost * Actions         Career Discovery Explore organisation has a booking record.         Career Discovery Explore organisation has a booking record.         Career Discovery Explore organisation       Mon 01 Mar 2021       Confirmed       £00.00       * Actions         Career Discovery Explore organisation has a booking value       Weed 03 Mar 2021       Confirmed       £100.00       * Actions         Career Discovery Explore organisation is associated Mith       Weed 03 Mar 2021       Confirmed       £100.00       * Actions         Confirmed       £100.00       * Actions         Confirmed       £100.00       * Actions         Confirmed       £100.00       * Actions         Confirmed       £100.00       * Actions         Confirmed       £100.00       * Actions         Confirmed       £100.00       * Actions         Confirmed       £100.00       * Actions         Confirmed       £100.00       * Actions         Confirmed       £100.00       * Actions         Confirmed       £100.00       * Actions                                                                                                    | events You're Booked Onto                                  |             |                    |                        |                  |           |    |    |
| 110 2 of 2 results         Event Bile       2 First day booked       Booking status 2 Whole event cost 2 Actions         Career Discourny Explores prepares apply       Mon 01 Mar 2021       Confirmed       E00.00       • Actions         20 50 75 100       Wed 03 Mar 2021       Confirmed       E100.00       • Actions       • • • • • • • • • • • • • • • • • • •                                                                                                    | hese are the events for which your organisat               | tion has a  | booking record.    |                        |                  |           |    |    |
| Event title     2     First day booked     Booking status     2     Whole event cost     2     Actions       Career Discourny Explores.prepares.apply1     Mon 01 Mar 2021     Confirmed     E00.00        • Actions        • Actions       20     50     75     100        • Actions        • Confirmed     E00.00        • Actions       20     50     75     100        • Confirmed     E00.00        • Actions       20     50     75     100        • Confirmed     E00.00        • Actions       20     50     75     100        • Confirmed     E00.00        • Actions       20     50     75     100        • Confirmed     E00.00        • Actions       20     50     75     100        • Confirmed     E00.00        • Actions       20     50     75     100        • Confirmed     E00.00        • Actions       20     50     75     100        • Confirmed       E00.00        • Actions       20     50     75     100        • Confirmed       E00.00        • Actions                                                                                                    | 1 To 2 of 2 results                                        |             |                    |                        |                  |           |    |    |
| Carcer Discovery: Explore.orepare.aeply/<br>Working in Tech         Mon 01 Mar 2021         Confirmed         E0.00         +Actions           20         50         75         100         +Actions         -         -         -         -         -         -         -         -         -         -         -         -         -         -         -         -         -         -         -         -         -         -         -         -         -         -         -         -         -         -         -         -         -         -         -         -         -         -         -         -         -         -         -         -         -         -         -         -         -         -         -         -         -         -         -         -         -         -         -         -         -         -         -         -         -         -         -         -         -         -         -         -         -         -         -         -         -         -         -         -         -         -         -         -         -         -         -         -         -         -         - <th>Event title</th> <th>÷ Fi</th> <th>rst day booked</th> <th>Booking status 🗦</th> <th>Whole event cost</th> <th>Actions</th> <th></th> <th></th>                                                                                                    | Event title                                                | ÷ Fi        | rst day booked     | Booking status 🗦       | Whole event cost | Actions   |    |    |
| Working in Tech         Wed 03 Mar 2021         Confirmed         E100.00         • Actions           25         50         75         100         • Actions         • • • • • • • • • • • • • • • • • • •                                                                                                    | Career Discovery: Explore, prepare, apply!                 | м           | on 01 Mar 2021     | Confirmed              | £0.00            | * Actions |    |    |
| 25       50       75       100       Image: Comparison of the special comparison of the special comparison | Working in Tech                                            | v           | ed 03 Mar 2021     | Confirmed              | £100.00          | ★ Actions |    |    |
| Events You're Associated With           These are the events with which your organisation is associated in some way.           170 Of 0 foresults           Event title              • First day date            You are not associated with any events within the specified date range.                                                                                                    | 25 50 75 100                                               |             |                    |                        |                  |           | a. | 20 |
| Events You're Associated With         These are the events with which your organisation is associated in some way.         170 0 of 0 or soulds         Event title       © First day date       Days       © Event status       © Attendances         You are not associated with any events within the specified date range.                                                                                                    |                                                            |             |                    |                        |                  |           |    |    |
| These are the events with which your organisation is associated in some way.       1To 0 of 0 results       Event title     ? First day date     Days     ? Event status     ? Attendances       You are not associated with any events within the specified date range.                                                                                                    | Events You're Associated With                              |             |                    |                        |                  |           |    |    |
| 1 To O of O results<br>Event title 2 First day date Days 2 Event status 2 Attendances<br>You are not associated with any events within the specified date range.                                                                                                    | These are the events with which your organis               | ation is as | sociated in some   | way.                   |                  |           |    |    |
| Event title    First day date Days  Event status  Attendances You are not associated with any events within the specified date range.                                                                                                    |                                                            |             |                    |                        |                  |           |    |    |
| You are not associated with any events within the specified date range.                                                                                                    | 1 To 0 of 0 results                                        |             |                    |                        |                  |           |    |    |
| rou are not associated with any events within the specified date range.                                                                                                    | 1To 0 of 0 results<br>Event title 🔅 First day date         |             |                    |                        | find data server |           |    |    |
|                                                                                                    | 1 To 0 of 0 results Event title   First day date You se    | a not acco  | ninted with any or |                        | neu uate lanue.  |           |    |    |
|                                                                                                    | 1 To 0 of 0 results<br>Event title   First day date You an | e not asso  | ciated with any ev | vents within the speci |                  |           |    |    |

6

View **My events** to see the events the organisation is **Booked Onto** or **Associated With** 

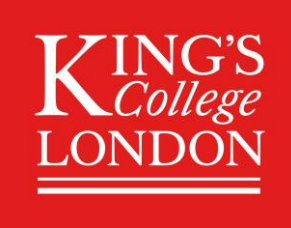

#### King's Virtual Fairs Managing 121 meeting schedules

| Event details<br>Nore Detail My events<br>Career Discovery: Explore, prepare, et<br>Details Discovery: Explore, prepare, et<br>Discovery: Explore<br>Prepare<br>Discovery: Explore<br>Prepare<br>Discovery: Explore<br>Discovery: Explore<br>Discovery | Apply!<br>Function of the second second | days           ton 01 Mar 2021         © 09:00 - 14:00           ue 02 Mar 2021         © 09:00 - 14:00 | 7  | Click the event name<br>to view the <b>Event</b><br><b>details</b> . |
|----------------------------------------------------------------------------------------------------|----------------------------------------------------------------------------------------------------|----------------------------------------------------------------------------------------------------|----|----------------------------------------------------------------------|
| Q. Search events         Your current booking details         Status         Booking email recipient         Promotional text about this event for dist<br>to users         & Manage schedules         Booked days         Image 10-Mar-2021       0 9900                                                                                                    | Confirmed     Mannah Logue     Silver[Lining have a shared passion for advan     As a graduate, when you join us, you'll be par     on meaningful projects right from the start.     opportunity to grow and accelerate your care -14c00                                                                                                    | Ask a question about this Event                                                                         | 8  | View current booking<br>details and Event<br>representatives.        |
| 22-Mar-2021     09:00  Event representatives     Claire Ford     claire fordgit@groupgt.com     George OBrien     e george OBrien     hlogue@groupgt.com     hlogue@groupgt.com     Lyndsey Duffy     e lyndsey.duffygti@groupgt.com                                                                                                    | - 14:00                                                                                                    | Existing contact<br>Existing contact<br>Existing contact<br>Existing contact                            | 9  | Click Manage<br>schedules.                                           |
| Tom Francis      tom/francisgt@groupgt.com     (My:     SILVER[INING SCIENCES     Group chat     About us                                                                                                    | events   Career Discovery: Explore, prepare, applyf<br>am members<br>Hannah Logue<br>Ceorge o'Brien<br>Lyndsey Duffy<br>Claire Ford<br>Tom Francis                                                                                                    | Existing contact                                                                                        | 10 | View all <b>Team</b><br>members.                                     |

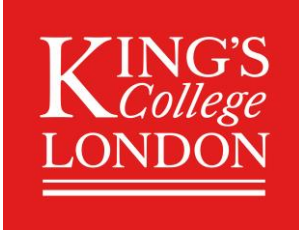

### King's Virtual Fairs Managing 121 meeting schedules

< My events | Career Discovery: Explore, prepare, apply! Select manage 880 Team members Manage team members each Team members' SILVER|LINING SCIENCES Hannah Logue B B 2 schedule. George O'Brien 10 🕾 Group chat Each team member can Lyndsey Duffy Éà ① About us Claire Ford 12 ťô. to edit their select Tom Francis tā. 62 own profile. 2 Kerner Merser Career Discovery: Explore, prepare, apply!
 000 Manage schedule 12 SILVERILINING SCIENCES Hannah Logue Team members 🐵 Group chat Mon 01 Mar 2021 > Choose Meeting link a About us Meeting link settings Set meeting link per day
 Set meeting link per time slot settings. A Meeting link settings are locked when you have Meeting link If a single link per https://teams.microsoft.com/l/meetup-join/19%3ameeting\_NjQ5YTYxNGQtOGM3Mi00YWM3LTk5OT/ This meeting link will be used for any time slots that you activate on this day of the ev day, provide link. 09:00 - 09:10 09:10 - 09:20 09:20 - 09:30 09:30 - 09:40 09:40 - 09:50 09:50 - 10:00 10:50 - 11:00 10:00 - 10:10 10:20 - 10:30 Click to choose 11:50 - 12:00 11:40 - 11:50 11:20 - 11:30 12:20 - 12:30 12:30 - 12:40 12:40 - 12:50 12:50 - 13:00 available times - 1 12:10 - 12:20 12:00 - 12:10 
 13:10 - 13:20
 13:20 - 13:30
 13:30 - 13:40
 13:40 - 13:50
 13:50 - 14:00
 click enables Slot active. Key: 📃 Slot inactive 🚺 Slot active 🛑 Slot booked If a meeting link per 09:00 - 09:10 09:20 - 09:30 09:30 - 09:40 13 time slot, a meeting 2021-03-01: 09:10 - 09:20 × link is to be provided Meeting link for each meeting. eg https://zoom.us/j/00000000 Cancel Save

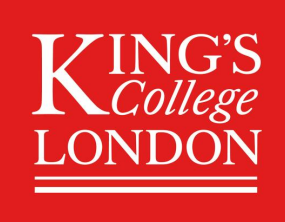

### King's Virtual Fairs Joining a 121 meeting

|                              | ( My events   Career Discovery: Explore, prepare, apply! Team members | Manage team members | 14 Select 🖾 view               |
|------------------------------|-----------------------------------------------------------------------|---------------------|--------------------------------|
| Team members                 | Hannah Logue                                                          |                     | Schedules.                     |
| 容 Group chat                 | g George O'Brien                                                      |                     |                                |
| ① About us                   | Lyndsey Duffy                                                         |                     |                                |
|                              | Claire Ford                                                           |                     |                                |
|                              | 2 Tom Francis                                                         |                     |                                |
|                              | < Team members   Career Discovery: Explore, prepare, apply!           |                     | View the full list of          |
| Silver<br>Linings            | View schedule                                                         |                     | 15 View the full list of       |
| SILVER LINING SCIENCES       | Hannah Logue                                                          |                     | times to be booked,            |
| I Team members               | Recruitment Manager                                                   |                     | mostings that have             |
| 答 Group chat                 | Kon 01 Mar 202                                                        | 1 >                 | meetings that have             |
| <ol> <li>About us</li> </ol> |                                                                       |                     | taken place and                |
|                              | 10:00 - 10:10 Awaiting booking                                        |                     | upcoming                       |
|                              | 10:10 - 10:20 Danny Griffiths<br>Mon Of Mar 2021 BA History           | niot                | meetings.                      |
|                              | 10:20 - 10:30 Awaiting booking                                        |                     |                                |
|                              | 10:30 - 10:40 Felicity Baker<br>Mon 01 Mar 2021 BSC Geology           |                     |                                |
|                              | 10:40 - 10:50 Farha Momoniat<br>Mon 01 Mar 2021 BA Digital Media      | 2007                | Click <b>Join</b> to take part |
|                              | 10:50 - 11:00 Awaiting booking                                        |                     | in a meeting.                  |

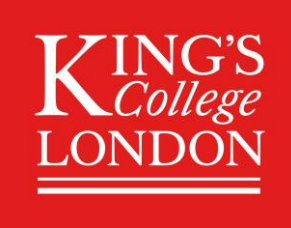

#### King's Virtual Fairs Managing Group Chat schedules

| Event details                                                                                                    |                                                                                                    | Q. Starch ev                                                                                                    | orts 17 | Click the event name |
|----------------------------------------------------------------------------------------------------|----------------------------------------------------------------------------------------------------|----------------------------------------------------------------------------------------------------|---------|----------------------|
| Career Discovery: Explore, pr<br>Career Discovery: Explore, pr<br>• Explore<br>• Prepare<br>• A<br>A<br>A<br>A<br>A<br>A<br>A<br>A<br>A<br>A<br>A<br>A<br>A<br>A | epare, applyt                                                                                                    | Event days  Event days  Tue 02 Mar 2021  0 09:00 - 14:00  Tue 02 Mar 2021  0 09:00 - 14:00                           |         | details.             |
|                                                                                                    |                                                                                                    | Ask a question about this Event                                                                                      |         |                      |
| Q. Search events                                                                                                    |                                                                                                    |                                                                                                    |         |                      |
| - Jean Hevenis                                                                                                    |                                                                                                    |                                                                                                    |         |                      |
| Your current booking details                                                                                                    | Confirmed                                                                                                    |                                                                                                    |         |                      |
| Booking email recipient                                                                                                    | Hannah Logue                                                                                                    |                                                                                                    |         |                      |
| Promotional text about this even                                                                                                    | t for display Silver[Lining have a shared passic                                                                                                    | in for advancing science and improving lives worldwide.                                                              |         |                      |
| to users                                                                                                    | As a graduate, when you join us,<br>on meaningful projects right from                                                                                                    | you'll be part of that mission, sharing your knowledge and id<br>n the start. Our graduate programmes offer a unique | leas    | Click Managa         |
| Lo Manage schedules                                                                                                    | opportunity to grow and accelera                                                                                                    | te your career.                                                                                                    | 18      | CIICK IVIAIIAge      |
| Booked days                                                                                                    |                                                                                                    |                                                                                                    |         | schedules.           |
| 🗋 01-Mar-2021                                                                                                    | 09:00 - 14:00                                                                                                    |                                                                                                    |         |                      |
| 🗋 02-Mar-2021                                                                                                    | 09:00 - 14:00                                                                                                    |                                                                                                    |         |                      |
| Event representatives                                                                                                    |                                                                                                    |                                                                                                    |         |                      |
| Claire Ford                                                                                                    |                                                                                                    | Existing contact                                                                                                    |         |                      |
| Ceorge O'Brien                                                                                                    |                                                                                                    | Evisting contract                                                                                                    |         |                      |
| george.obriengti@groupgt                                                                                                    | i.com                                                                                                    | Existing contact                                                                                                    |         |                      |
| 👗 Hannah Logue                                                                                                    |                                                                                                    | Existing contact                                                                                                    |         |                      |
| <ul> <li>Inoducing Cuttor</li> </ul>                                                                                                    |                                                                                                    |                                                                                                    | -       |                      |
| <ul> <li>Iyndsey.duffygti@groupgti.</li> </ul>                                                                                                    | com                                                                                                    | Existing contact                                                                                                    | •       |                      |
| 💄 Tom Francis                                                                                                    |                                                                                                    | Existing contact                                                                                                    |         |                      |
| @ tom.francisgti@groupgti.co                                                                                                    | 3m                                                                                                    |                                                                                                    |         |                      |
|                                                                                                    |                                                                                                    |                                                                                                    |         |                      |
|                                                                                                    |                                                                                                    |                                                                                                    |         |                      |
| 2 <sup>9</sup> 0                                                                                                    | My events   Career Discovery: Explore, prepared     A statement of the statement of the statement of | are, apply!                                                                                                    |         | Click                |
| Silver<br>Linings                                                                                                    | Team members                                                                                                    | Manage team memb                                                                                                    | bers 19 | Crown shot           |
| SILVER LINING SCIENCES                                                                                                    | •                                                                                                    |                                                                                                    |         | Group chat.          |
| I Team members                                                                                                    | Hannah Logue                                                                                                    | 2                                                                                                    |         |                      |
| 容 Group chat                                                                                                    | George O'Brien                                                                                                    | (B)                                                                                                    |         |                      |
| ① About us                                                                                                    | Lyndsey Duffy                                                                                                    |                                                                                                    |         |                      |
|                                                                                                    | Claire Ford                                                                                                    | (tà                                                                                                    |         |                      |
|                                                                                                    | 0 Tom Francis                                                                                                    | Ċ.                                                                                                    |         |                      |
|                                                                                                    |                                                                                                    |                                                                                                    |         |                      |

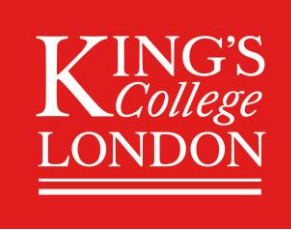

## King's Virtual Fairs Managing Group Chat schedules

| nage schedule                                                                                                    | Add a <b>Description</b> of |
|----------------------------------------------------------------------------------------------------|-----------------------------|
| cription                                                                                                    |                             |
| oin us in our Group chat channel to hang out with members of our team, chat about any topic you<br>rant to know about, hear from others and generally get stuck into learning about Silver Lining<br>ciences and the opportunities we have available. | the Group meeting.          |
| ase provide a short description of what you will be discussing in your Group chat and which Team members will attending. Max 750 characters                                                                                                    | Input the Meeting link      |
| on 01 Mar 2021                                                                                                    | for the day.                |
| eeting link for this day of the event                                                                                                    |                             |
| ttps://teams.microsoft.com/l/meetup-join/19%3ameeting_NjQ5YTYxNGQtOGM3Mi00YWM3LTk5OT/                                                                                                    |                             |
| Duration of event booking                                                                                                    | Choose timeslots <b>or</b>  |
| ne slots                                                                                                    | toggle on for the           |
| 09:30 - 11:00 X 12:30 - 14:00 X                                                                                                    | toggie on for the           |
|                                                                                                    | duration of the event.      |

| Silver                 | Group chat                                                                                                    |
|------------------------|----------------------------------------------------------------------------------------------------|
| SILVER LINING SCIENCES | I UME                                                                                                    |
| I Team members         |                                                                                                    |
| 容 Group chat           | Join us in our Group chat channel to hang out with members of our team, chat<br>about any topic you want to know about, bear from others and generally get stuck |
| ① About us             | into learning about Silver[Lining Sciences and the opportunities we have available.                                                                              |
|                        | LIVE SCHEDULE                                                                                                    |
|                        | MON 01 MAR: 09:30 - 11:00 12:30 - 14:00                                                                                                    |
|                        | TUE 02 MAR: 09:00 - 14:00                                                                                                    |

21

Click **Join** when scheduled times are active.

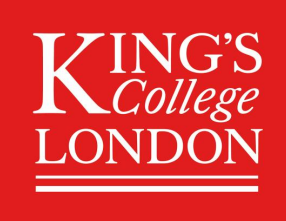

#### King's Virtual Fairs Updating About us

| the events for which your o                                                                                                    | rganisation has a booking record.                                                                                                    |                                                                                                    |                                                                                                    |                                                                                                    |        |    | Go to My avants                                                                                                    |
|----------------------------------------------------------------------------------------------------|----------------------------------------------------------------------------------------------------|----------------------------------------------------------------------------------------------------|----------------------------------------------------------------------------------------------------|----------------------------------------------------------------------------------------------------|--------|----|----------------------------------------------------------------------------------------------------|
| 3 of 3 results                                                                                                    |                                                                                                    |                                                                                                    |                                                                                                    |                                                                                                    |        |    | do to iviy events                                                                                                    |
| rent title                                                                                                    | 🗘 First day booked                                                                                                    | Booking status 🗘                                                                                                    | Whole event cost 🗦                                                                                                    | Actions                                                                                                    |        | 22 | way i ay ya a a a a a ita y                                                                                                    |
| areer Discovery: Explore, prepare, a                                                                                                    | pply! Mon 01 Mar 2021                                                                                                    | Confirmed                                                                                                    | £0.00                                                                                                    | <ul> <li>Actions</li> </ul>                                                                                                    |        |    | review and <b>edit</b> y                                                                                                    |
| /orking in Tech                                                                                                    | Wed 03 Mar 2021                                                                                                    | Confirmed                                                                                                    | £100.00                                                                                                    | Q View                                                                                                    |        |    | ,                                                                                                    |
| tual insights day                                                                                                    | Fri 04 Mar 2022                                                                                                    | Provisional                                                                                                    | £0.00                                                                                                    | <ul> <li>Edit</li> <li>Manage schedule</li> </ul>                                                                                                    | lac    |    | event bookings.                                                                                                    |
| 5 50 75 100                                                                                                    |                                                                                                    |                                                                                                    |                                                                                                    | «                                                                                                    | >>>    |    |                                                                                                    |
|                                                                                                    |                                                                                                    |                                                                                                    |                                                                                                    |                                                                                                    |        |    |                                                                                                    |
|                                                                                                    |                                                                                                    |                                                                                                    |                                                                                                    |                                                                                                    |        |    |                                                                                                    |
| Employers Booking Form<br>Would you like to be included in<br>the digital brochure for this<br>event?                                                              | Yes                                                                                                    |                                                                                                    |                                                                                                    |                                                                                                    | •      | 23 | You can update information in the                                                                                                    |
| Employers Booking Form<br>Would you like to be included in<br>the digital brochure for this<br>event?<br>Promotional text about this<br>event for display to users | Yes<br>File Edit View Insert Format T                                                                                                    | ools Table                                                                                                    |                                                                                                    |                                                                                                    |        | 23 | You can update<br>information in the<br><b>Promotional text</b>                                                                                                    |
| Employers Booking Form<br>Would you like to be included in<br>the digital brochure for this<br>event?<br>Promotional text about this<br>event for display to users | Ves<br>File Edit View Insert Format T<br><b>5</b> (*) Bold ~ B                                                                                                    | ools Table<br>I <u>V</u> Syste                                                                                                    | em Font V 12pt                                                                                                    | <ul> <li>✓ IΞ IΞ ②</li> </ul>                                                                                                    | •      | 23 | You can update<br>information in the<br><b>Promotional text</b>                                                                                                    |
| Employers Booking Form<br>Would you like to be included in<br>the digital brochure for this<br>event?<br>Promotional text about this<br>event for display to users | Ves<br>File Edit View Insert Format T                                                                                                    | ools Table<br>I U Syste                                                                                                    | em Font V 12pt                                                                                                    | <ul> <li>✓ IΞ IΞ I </li> <li>Oridwide,</li> </ul>                                                                                                    | •      | 23 | You can update<br>information in the<br><b>Promotional text</b><br>field to tailor this                                                                                             |
| Employers Booking Form<br>Would you like to be included in<br>the digital brochure for this<br>event?<br>Promotional text about this<br>event for display to users | Ves           File         Edit         View         Insert         Format         T <b>5</b> (*)         Bold         V         B         Silver[Lining         Ave a shared passio           As a graduate, when you join us ;<br>meaningful projects right from th<br>and accelerate your career.         Tereform         Tereform                                                                                                    | ools Table<br>I U P Syste<br>n for advancing scienco<br>you'll be part of that m<br>e start. Our graduate p                              | em Font V 12pt<br>e and improving lives we<br>ission, sharing your know<br>rogrammes offer a uniqu                                        | ✓ IΞ IΞ<br>orldwide.<br>wledge and ideas on<br>ue opportunity to grow                                                                                                    | •      | 23 | You can update<br>information in the<br><b>Promotional text</b><br>field to tailor this<br>the event.                                                                               |
| Employers Booking Form<br>Would you like to be included in<br>the digital brochure for this<br>event?<br>Promotional text about this<br>event for display to users | Ves       File     Edit     View     Insert     Format     T            •          •          •                                                                                                    | I U P Syste<br>I V P Syste<br>n for advancing scienc<br>you'll be part of that m<br>e start. Our graduate p<br>n 10:00 - 12:00 and will  | en Fort V 12pt<br>e and improving lives we<br>ission, sharing your know<br>rogrammes offer a uniqu<br>host a group chat from              | ✓ IΞ IΞ<br>orldwide.<br>wledge and ideas on<br>ue opportunity to grow<br>12:00 - 13:00.                                                                                                    | •      | 23 | You can update<br>information in the<br><b>Promotional text</b><br>field to tailor this<br>the event.<br>It is useful to add                                                        |
| mployers Booking Form<br>Vouid you like to be included in<br>he digital brochure for this<br>vent?<br>romotional text about this<br>vent for display to users      | Ves<br>File Edit View Insert Format T<br>Solver[Lining have a shared passio<br>As a graduate, when you join us,<br>meaningful projects right from th<br>and accelerate you career.<br>Join us for a chat<br>We will be available for 121s from<br>P+ STROMS                                                                                                    | I U P System<br>I U P System<br>for advancing science<br>you'll be part of that m<br>e start. Our graduate p<br>10:00 - 12:00 and will   | em Font V 12pt<br>e and improving lives we<br>ission, sharing your know<br>rogrammes offer a uniqu<br>host a group chat from              | ✓ IΞ IΞ<br>orldwide.<br>wledge and ideas on<br>ue opportunity to grow<br>12:00 - 13:00.                                                                                                    |        | 23 | You can update<br>information in the<br><b>Promotional text</b><br>field to tailor this<br>the event.<br>It is useful to add                                                        |
| Employers Booking Form<br>Would you like to be included in<br>the digital brochure for this<br>event?<br>Promotional text about this<br>event for display to users | Ves<br>File Edit View Insert Format T<br>State of the second second s | I U P Syste<br>I U P Syste<br>you'll be part of that m<br>e start. Our graduate p<br>to 10:00 - 12:00 and will                           | em Font V 12pt<br>e and improving lives wc<br>visision, sharing your knou<br>rogrammes offer a uniqu<br>host a group chat from            | ✓ IE IE      ✓     ✓     ✓     ✓     ✓     ✓     ✓     ✓     ✓     ✓     ✓     ✓     ✓     ✓     ✓     ✓     ✓     ✓     ✓     ✓     ✓     ✓     ✓     ✓     ✓     ✓     ✓     ✓     ✓     ✓     ✓     ✓     ✓     ✓     ✓     ✓     ✓     ✓     ✓     ✓     ✓     ✓     ✓     ✓     ✓     ✓     ✓     ✓     ✓     ✓     ✓     ✓     ✓     ✓     ✓     ✓     ✓     ✓     ✓     ✓     ✓     ✓     ✓     ✓     ✓     ✓     ✓     ✓     ✓     ✓     ✓     ✓     ✓     ✓     ✓     ✓     ✓     ✓     ✓     ✓     ✓     ✓     ✓     ✓     ✓     ✓     ✓     ✓     ✓     ✓     ✓     ✓     ✓     ✓     ✓     ✓     ✓     ✓     ✓     ✓     ✓     ✓     ✓     ✓     ✓     ✓     ✓     ✓     ✓     ✓     ✓     ✓     ✓     ✓     ✓     ✓     ✓     ✓     ✓     ✓     ✓     ✓     ✓     ✓     ✓     ✓     ✓     ✓     ✓     ✓     ✓     ✓     ✓     ✓     ✓     ✓     ✓     ✓     ✓     ✓     ✓     ✓     ✓     ✓     ✓     ✓     ✓     ✓     ✓     ✓     ✓     ✓     ✓     ✓     ✓     ✓     ✓     ✓     ✓     ✓     ✓     ✓     ✓     ✓     ✓     ✓     ✓     ✓     ✓     ✓     ✓     ✓     ✓     ✓     ✓     ✓     ✓     ✓     ✓     ✓     ✓     ✓     ✓     ✓     ✓     ✓     ✓     ✓     ✓     ✓     ✓     ✓     ✓     ✓     ✓     ✓     ✓     ✓     ✓     ✓     ✓     ✓     ✓     ✓     ✓     ✓     ✓     ✓     ✓     ✓     ✓     ✓     ✓     ✓     ✓     ✓     ✓     ✓     ✓     ✓     ✓     ✓     ✓     ✓     ✓     ✓     ✓     ✓     ✓     ✓     ✓     ✓     ✓     ✓     ✓     ✓     ✓     ✓     ✓     ✓     ✓     ✓     ✓     ✓     ✓     ✓     ✓     ✓     ✓     ✓     ✓     ✓     ✓     ✓     ✓     ✓     ✓     ✓     ✓     ✓     ✓     ✓     ✓     ✓     ✓     ✓     ✓     ✓     ✓     ✓     ✓     ✓     ✓     ✓     ✓     ✓     ✓     ✓     ✓     ✓     ✓     ✓     ✓     ✓     ✓     ✓     ✓     ✓     ✓     ✓     ✓     ✓     ✓     ✓     ✓     ✓     ✓     ✓     ✓     ✓     ✓     ✓     ✓     ✓     ✓     ✓     ✓     ✓     ✓     ✓     ✓     ✓     ✓     ✓     ✓     ✓     ✓     ✓     ✓     ✓     ✓     ✓     ✓     ✓     ✓     ✓     ✓     ✓     ✓     ✓     ✓     ✓     ✓     ✓     ✓     ✓     ✓     ✓    |        | 23 | You can update<br>information in the<br><b>Promotional text</b><br>field to tailor this<br>the event.<br>It is useful to add<br>details about you                                   |
| Employers Booking Form<br>Would you like to be included in<br>the digital brochure for this<br>event?<br>Promotional text about this<br>event for display to users | Ves<br>File Edit View Insert Format T<br>S c2 Bold V B<br>Silver[Lining have a shared passio<br>As a graduate, when you join us;<br>meaningful projets right from th<br>and accelerate your career.<br>Join us for a chat<br>We will be available for 121s from<br>P + STRONG                                                                                                    | ools Table<br>I U & Syste<br>n for advancing science<br>you'll be part of that m<br>e start. Our graduate p<br>n 10:00 - 12:00 and will  | em Font $\checkmark$ 12pt<br>e and improving lives wo<br>ission, sharing your known<br>orogrammes offer a uniqu<br>host a group chat from | ✓ IΞ IΞ<br>orldwide.<br>wledge and ideas on<br>ue opportunity to grow<br>12:00 - 13:00.<br>Previe                                                                                                    |        | 23 | You can update<br>information in the<br><b>Promotional text</b><br>field to tailor this<br>the event.<br>It is useful to add<br>details about you                                   |
| Employers Booking Form<br>Would you like to be included in<br>the digital brochure for this<br>event?<br>Promotional text about this<br>event for display to users | Ves       File     Edit     View     Insert     Format     T <ul> <li>             c*</li>             Bold             C*             Bold             Silver[Lining have a shared passio </ul> As a graduate, when you join us, meaningful projects right from th and accelerate your career.       Join us for a chat           We will be available for 121s from           P = STRONG                                                                                                    | tools Table<br>I U & Syste<br>n for advancing scienc<br>you'll be part of that m<br>e start. Our graduate p<br>n 10:00 - 12:00 and will  | en Font V 12pt<br>e and improving lives we<br>ission, sharing your know<br>rogrammes offer a uniqu<br>host a group chat from              | <ul> <li>✓ IΞ IΞ I I I</li> <li>Orldwide.</li> <li>wledge and ideas on ue opportunity to grow</li> <li>12:00 - 13:00.</li> <li>IPreview</li> </ul>                                                                                                    | °<br>P | 23 | You can update<br>information in the<br><b>Promotional text</b><br>field to tailor this<br>the event.<br>It is useful to add<br>details about you                                   |
| Employers Booking Form<br>Would you like to be included in<br>the digital brochure for this<br>went?<br>Promotional text about this<br>went for display to users   | Ves<br>File Edit View Insert Format T<br>C C Bold C B<br>Silver[Lining have a shared passio<br>As a graduate, when you join us.]<br>meaningful projects right from th<br>and accelerate your career.<br>Join us for a chat<br>We will be available for 121s from<br>P+ STRONG                                                                                                    | I U P System<br>I U P System<br>of or advancing science<br>you'll be part of that m<br>e start. Our graduate p<br>10:00 - 12:00 and will | en Font V 12pt<br>e and improving lives we<br>ission, sharing your know<br>rogrammes offer a uniqu<br>host a group chat from              | ✓ III III ③     ✓     ✓     ✓     ✓     ✓     ✓     ✓     ✓     ✓     ✓     ✓     ✓     ✓     ✓     ✓     ✓     ✓     ✓     ✓     ✓     ✓     ✓     ✓     ✓     ✓     ✓     ✓     ✓     ✓     ✓     ✓     ✓     ✓     ✓     ✓     ✓     ✓     ✓     ✓     ✓     ✓     ✓     ✓     ✓     ✓     ✓     ✓     ✓     ✓     ✓     ✓     ✓     ✓     ✓     ✓     ✓     ✓     ✓     ✓     ✓     ✓     ✓     ✓     ✓     ✓     ✓     ✓     ✓     ✓     ✓     ✓     ✓     ✓     ✓     ✓     ✓     ✓     ✓     ✓     ✓     ✓     ✓     ✓     ✓     ✓     ✓     ✓     ✓     ✓     ✓     ✓     ✓     ✓     ✓     ✓     ✓     ✓     ✓     ✓     ✓     ✓     ✓     ✓     ✓     ✓     ✓     ✓     ✓     ✓     ✓     ✓     ✓     ✓     ✓     ✓     ✓     ✓     ✓     ✓     ✓     ✓     ✓     ✓     ✓     ✓     ✓     ✓     ✓     ✓     ✓     ✓     ✓     ✓     ✓     ✓     ✓     ✓     ✓     ✓     ✓     ✓     ✓     ✓     ✓     ✓     ✓     ✓     ✓     ✓     ✓     ✓     ✓     ✓     ✓     ✓     ✓     ✓     ✓     ✓     ✓     ✓     ✓     ✓     ✓     ✓     ✓     ✓     ✓     ✓     ✓     ✓     ✓     ✓     ✓     ✓     ✓     ✓     ✓     ✓     ✓     ✓     ✓     ✓     ✓     ✓     ✓     ✓     ✓     ✓     ✓     ✓     ✓     ✓     ✓     ✓     ✓     ✓     ✓     ✓     ✓     ✓     ✓     ✓     ✓     ✓     ✓     ✓     ✓     ✓     ✓     ✓     ✓     ✓     ✓     ✓     ✓     ✓     ✓     ✓     ✓     ✓     ✓     ✓     ✓     ✓     ✓     ✓     ✓     ✓     ✓     ✓     ✓     ✓     ✓     ✓     ✓     ✓     ✓     ✓     ✓     ✓     ✓     ✓     ✓     ✓     ✓     ✓     ✓     ✓     ✓     ✓     ✓     ✓     ✓     ✓     ✓     ✓     ✓     ✓     ✓     ✓     ✓     ✓     ✓     ✓     ✓     ✓     ✓     ✓     ✓     ✓     ✓     ✓     ✓     ✓     ✓     ✓     ✓     ✓     ✓     ✓     ✓     ✓     ✓     ✓     ✓     ✓     ✓     ✓     ✓     ✓     ✓     ✓     ✓     ✓     ✓     ✓     ✓     ✓     ✓     ✓     ✓     ✓     ✓     ✓     ✓     ✓     ✓     ✓     ✓     ✓     ✓     ✓     ✓     ✓     ✓     ✓     ✓     ✓     ✓     ✓     ✓     ✓     ✓     ✓     ✓     ✓     ✓     ✓     ✓     ✓     ✓     ✓     ✓     ✓     ✓     ✓     ✓ | °<br>0 | 23 | You can update<br>information in the<br><b>Promotional text</b><br>field to tailor this<br>the event.<br>It is useful to add<br>details about you<br><b>121</b> or <b>group cha</b> |
| Employers Booking Form<br>Would you like to be included in<br>the digital brochure for this<br>event?<br>Promotional text about this<br>event for display to users | Ves<br>File Edit View Insert Format T<br>Solverfüllning have a shared passio<br>As a graduate, when you join us;<br>meaningful projects right from th<br>and accelerate your career.<br>Join us for a chat<br>We will be available for 121s from<br>P = STRONG                                                                                                    | I U P System<br>I U P System<br>or advancing science<br>you'll be part of that m<br>e start. Our graduate p<br>10:00 - 12:00 and will    | em Font V 12pt<br>e and improving lives wc<br>isision sharing your knoo<br>rogrammes offer a uniqu<br>host a group chat from              | ✓ IΞ IΞ                                                                                                    | •<br>• | 23 | You can update<br>information in the<br><b>Promotional text</b><br>field to tailor this<br>the event.<br>It is useful to add<br>details about you<br><b>121</b> or <b>group cha</b> |

# Many students engage passively and may only look at your About Us section.

Making it **attractive** by **embedding an image** at the top and include links to your **social media, videos and website** for them to explore your organisation further to make the most out of the event.

This passive content is available before and after the event.

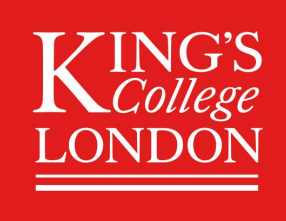

#### King's Virtual Fairs Updating About us

| ~         | Insei          | t   | For  | mat   | Тс  | pols   |
|-----------|----------------|-----|------|-------|-----|--------|
| agı       |                | In  | nage | e     |     | Ι      |
|           | ${\mathscr S}$ | Li  | nk   | Ctrl+ | -K  | 6:00   |
| au<br>p ł |                | Та  | able |       | >   | ders j |
| ori       | matic          | on, | tec  | hnolo | ogy | , ana  |

24

With the cursor in the text where you want to insert the image click Inert then Image.

| Juice            |        |  |
|------------------|--------|--|
| nage description |        |  |
| /idth            | Height |  |
|                  |        |  |
|                  |        |  |
|                  |        |  |

25

Enter the URL of the image and set it to **900 wide** and ideally about 200 high, although aspect ratio is locked.

Having an image is like having a banner behind your physical stand

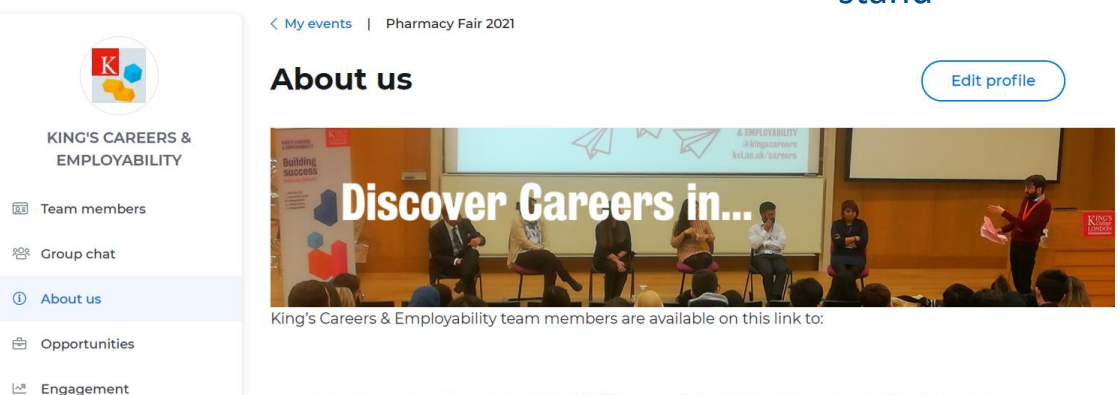

- Answer your questions about how this Pharmacy Fair works and how to get what you need
- Explore your career options in Pharmacy and beyond
- Explain how King's Careers & Employability supports you with career planning, applications and interviews
- All questions are welcome. There's no need to worry about asking the 'right thing'.

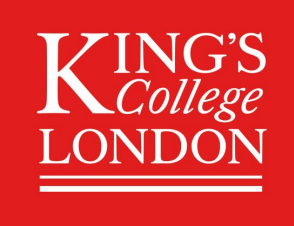

#### King's Virtual Fairs During the event

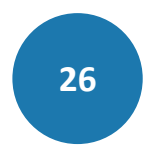

# During the event you can **track the engagement** with your stand from the Engagement tab

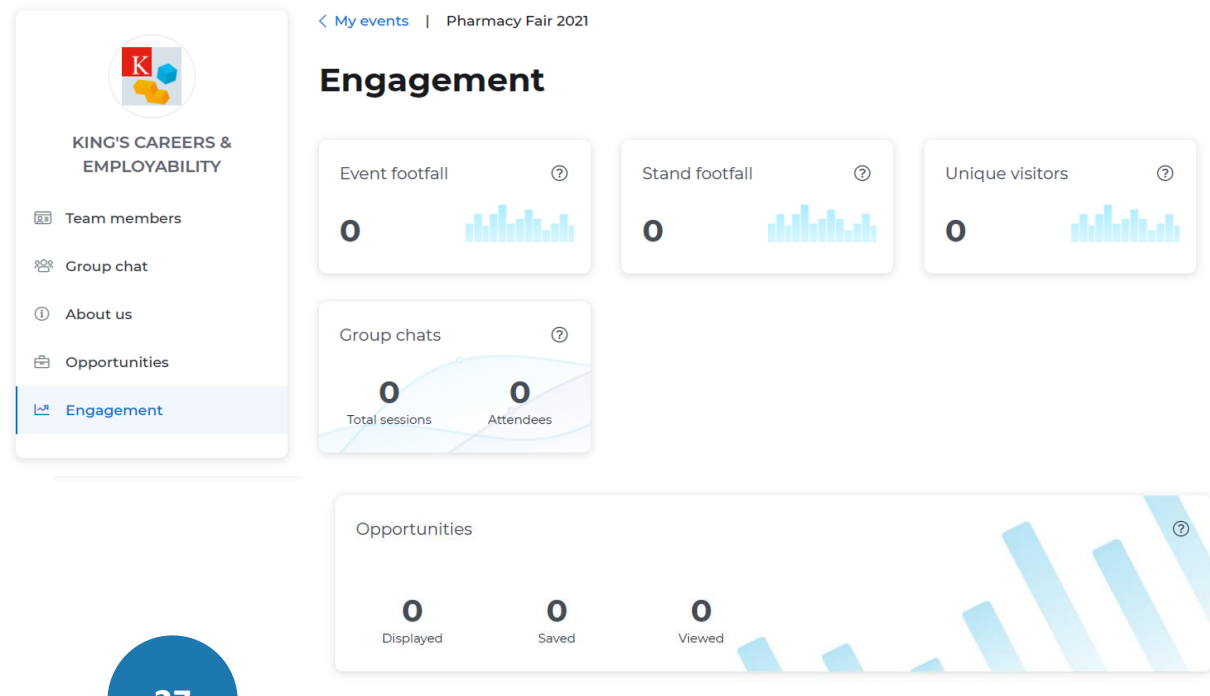

27

You can also monitor click throughs to the opportunities you have posted on our jobs board and linked to your stand